# immersion 2024

**SEI Family Office Services** 

sei

**ARCHWAY PLATFORM** 

Creating a better reporting experience for your family members.

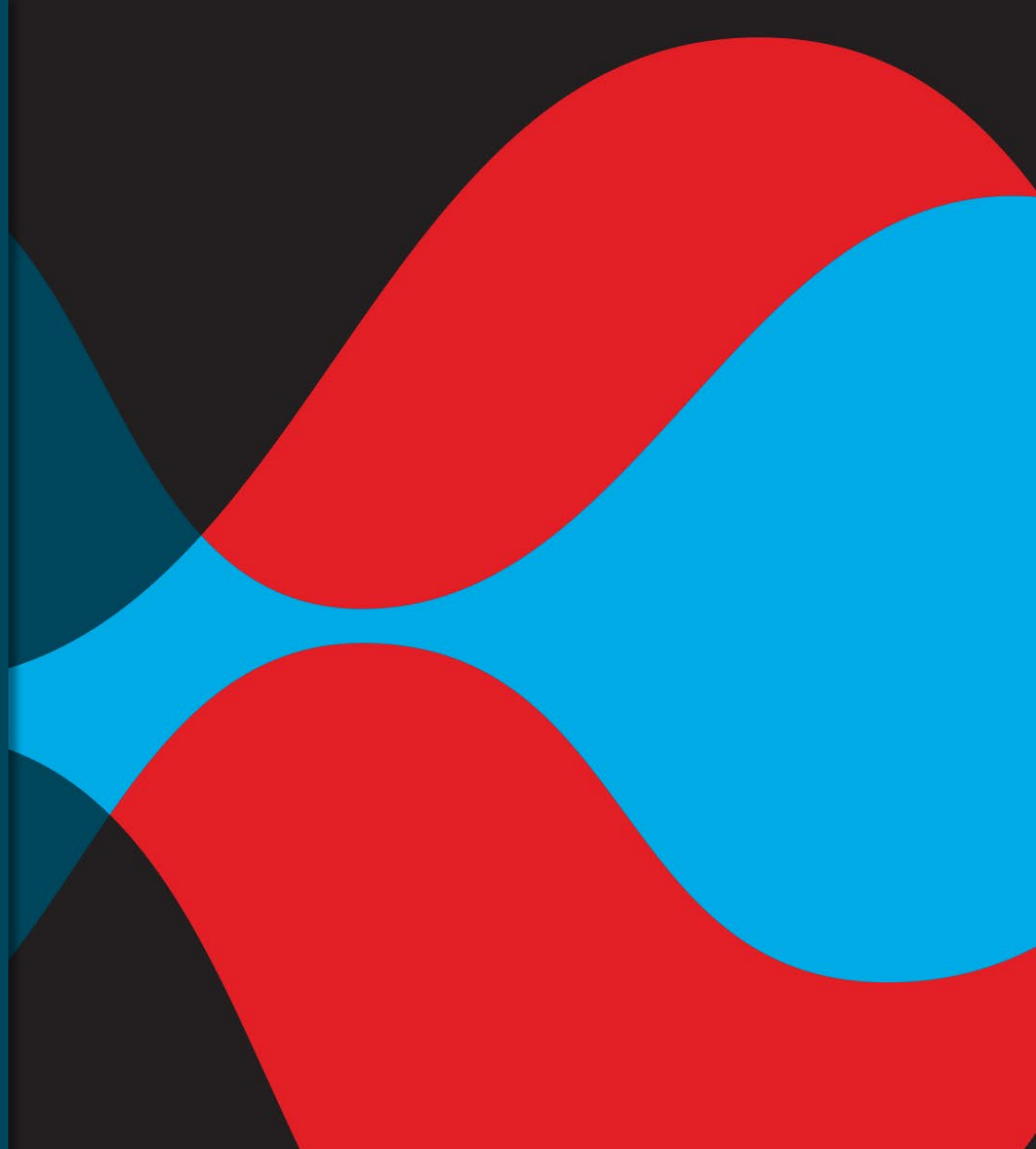

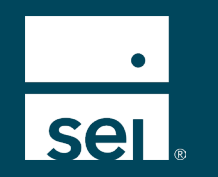

#### Your speakers today.

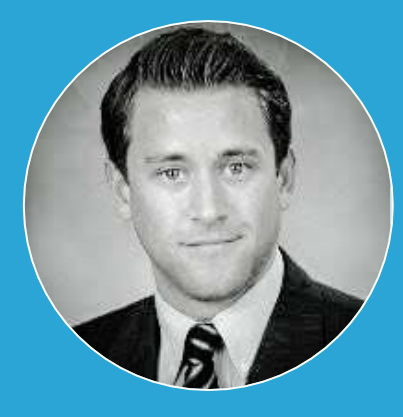

Kurt Kussman

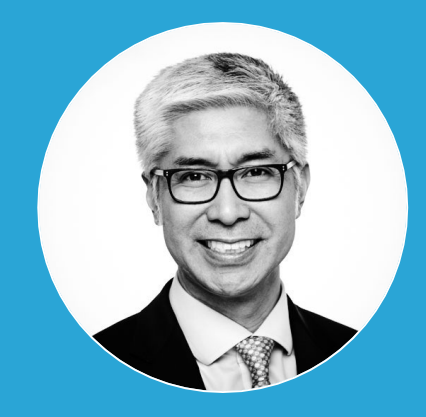

Dennis Mangalindan Sales Director

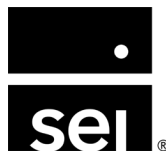

#### Agenda.

| 1. | Why use the Archway Client Portal.          |
|----|---------------------------------------------|
| 2. | Demo #1: Document delivery user.            |
| 3. | Demo #2: Novice user.                       |
| 4. | Demo #3: Advanced total wealth access user. |
| 5. | Archway Client Portal configuration.        |
| 6. | Additional resources.                       |

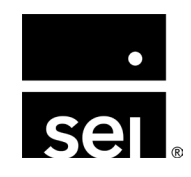

## Creating a better reporting experience for your family members. Why use the Archway Client Portal.

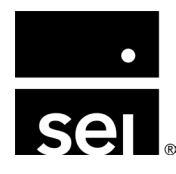

#### Why use the Archway Client Portal.

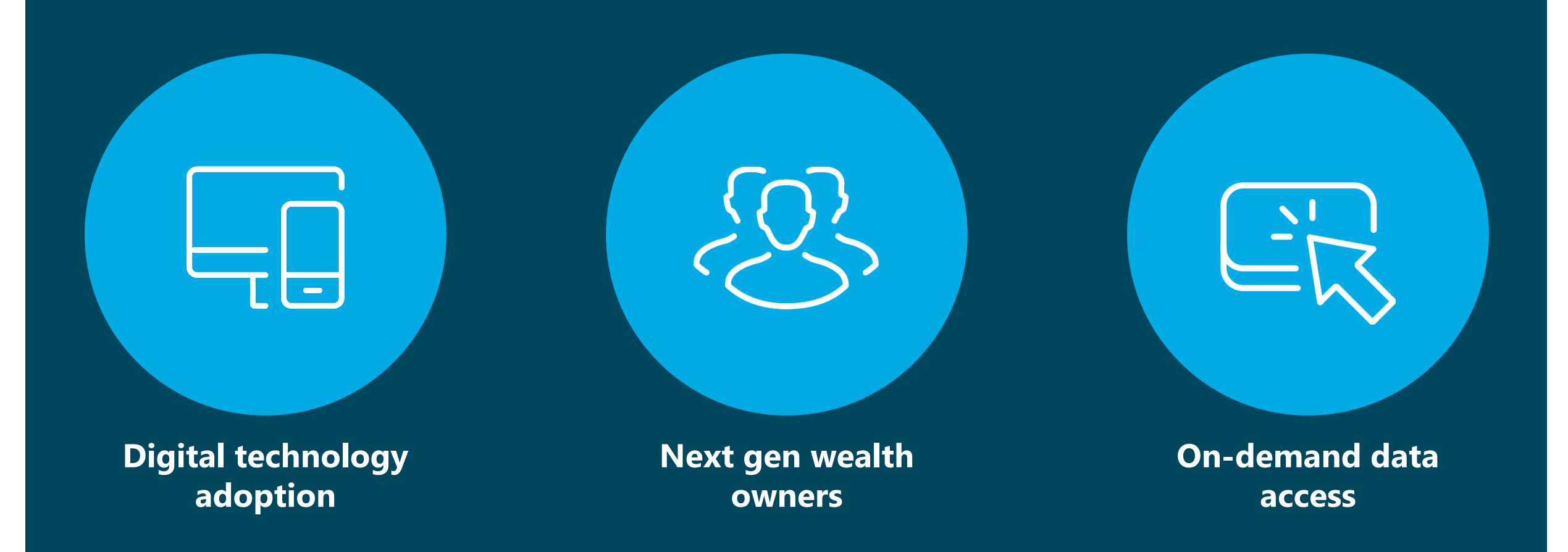

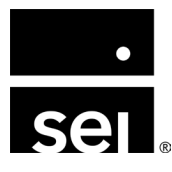

# Creating a better reporting experience for your family members. Demos: Archway Client Portal.

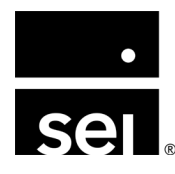

## Creating a better reporting experience for your family members. Archway Client Portal configuration.

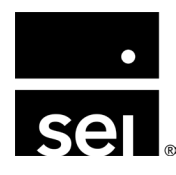

#### **Configuration: Basics.**

The Archway Client Portal is configured for end-clients, family members, and interested thirdparties by Archway Platform users

Navigate to Enterprise Menu → Client Portal Configurations

#### **Important settings:**

- As of Date
  - Determines date ranges portal users are able to access
  - Specific settings for holdings vs. performance portal screens
- Other Assets Display
  - Determines grouping of assets/liabilities not held within the portfolio module
- Portfolio Filtering
- Display/Scope
  - Entity vs. Account (Investor)

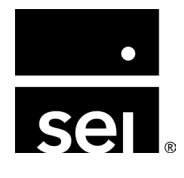

#### **Configuration: Nested look-through.**

#### HOLDINGS

| ✓ Security                                                       | Quantity     | Market Value   |   |
|------------------------------------------------------------------|--------------|----------------|---|
| FDRXX - Fidelity Cash Reserves                                   | 2,778,613.79 | \$2,778,613.79 | > |
| USD - US DOLLAR JP Morgan                                        | 1,510,191.69 | \$1,510,191.69 | > |
| 870996998 - JPM US Gov't Premier Sweep FD #1086                  | 264,962.51   | \$264,962.51   | > |
| EURO - European Euro                                             | 4,129.66     | \$4,466.91     | > |
| ML Cash - Merrill Lynch Cash                                     | 3,008.20     | \$3,008.20     | > |
| ▼ Fixed Income                                                   | 5,657,644.99 | \$7,074,614.81 |   |
| 696550D66 - PALM BEACH CNTY FLA SCH                              | 254,732.19   | \$275,452.10   | > |
| 677659WT7 - OHIO ST WTR DEV AUTH REV                             | 254,732.19   | \$273,332.73   | > |
| 882669AY0 - TEXAS PUB FIN AUTH LEASE                             | 254,732.19   | \$271,641.31   | > |
| 196711QT5 - COLORADO ST CTFS PARTN                               | 254,732.19   | \$271,001.93   | > |
| 088281KM1 - BEXAR CNTY TEX CTFS OF                               | 254,732.19   | \$266,870.18   | > |
| 592112MX1 - MET GVT NASHVLLE-DAVIDSN                             | 254,732.19   | \$262,705.31   | > |
| 641846BD1 - NEW ALBANY OHIO CMNTY                                | 254,732.19   | \$260,466.21   | > |
| 717893M81 - PHILADELPHIA PA WTR &                                | 229,258.97   | \$250,309.53   | > |
| 48203RAL8 - JUNIPER NETWORKS INC3.125% 02/26/2019 DTD 02/26/2016 | 28,020.54    | \$224,164.33   | > |
| 74834LAU4 - QUEST DIAGNOSTIC INC2.700% 04/01/2019 DTD 03/17/2014 | 28,020.54    | \$224,164.33   | > |
| 264439CU2 - DULUTH MINN GO CAP EQUIP                             | 192,322.80   | \$204,904.56   | > |
| 45204EQB7 - ILLINOIS FIN AUTH REV                                | 178,312.53   | \$204,610.06   | > |

#### × USD US DOLLAR JP Morgan IDENTIFIER SECURITY Cash \$1,510,191.69 GROUPING MARKET VALUE 0 33.11% 0 1.53% GROUP WEIGHT ACCOUNT WEIGHT 1,510,191.69 \$1.00 QUANTITY UNIT VALUE \$0.00 \$1,510,191.69 UNREALIZED BASIS INDIRECT INVESTMENTS Cathie Roberts PEARL STREET INVESTMENTS, LP \$137,815.41 JPM 0114 ACCOUNT VALUE Cathie Roberts \$588,848.68 PEARL STREET INVESTMENTS, LP JPM 4828 ACCOUNT VALUE Cathie Roberts PEARL STREET INVESTMENTS, LP \$401,817.27 JPM 8713 ACCOUNT VALUE Cathie Roberts PEARL STREET INVESTMENTS, LP \$381,710.33 NT 9945 ACCOUNT VALUE

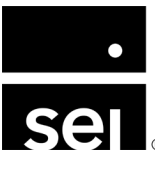

#### **Configuration: Nested look-through.**

| ✓ Security                                                           | Quantity     | Market Value    |   |
|----------------------------------------------------------------------|--------------|-----------------|---|
| ► Cash                                                               | 2,874,896.52 | \$2,874,896.52  |   |
| Fixed Income                                                         | 100,000.00   | \$27,000.00     |   |
| ▶ Personal                                                           | 12.00        | \$8,822,390.00  |   |
| ► Equity                                                             | 287,506.00   | \$14,041,123.55 |   |
| ► Alternatives                                                       | 11.00        | \$27,359,959.93 |   |
| Real Estate                                                          | 1.00         | \$61,030.00     |   |
| ► Loans                                                              | 475,001.00   | \$425,000.00    |   |
| Cryptocurrency                                                       | 1,100.00     | \$9,092,454.00  |   |
| Nested Investments                                                   | 0.00         | \$80,076,710.16 |   |
| Pearl Street Investments, LP - Cathie Roberts                        | 0.00         | \$41,459,607.17 | > |
| The 2009 Pearl Family Partnership - Cathie Roberts                   | 0.00         | \$16,949,448.25 | > |
| Golden Gate Investments - Cathie Roberts                             | 0.00         | \$16,079,302.04 | > |
| Briarcliff Management Services, LLC - Cathie Roberts Revocable Trust | 0.00         | \$5,494,873.40  | > |
| Golden Gate Investments - Cathie Roberts - Cathie/Todd sidepocket    | 0.00         | \$93,479.30     | > |
|                                                                      |              |                 |   |

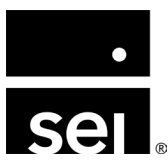

#### **Configuration: Security Grouping.**

**Security Grouping** determines what Security Classes a portal user can leverage to filter and group securities within the portal.

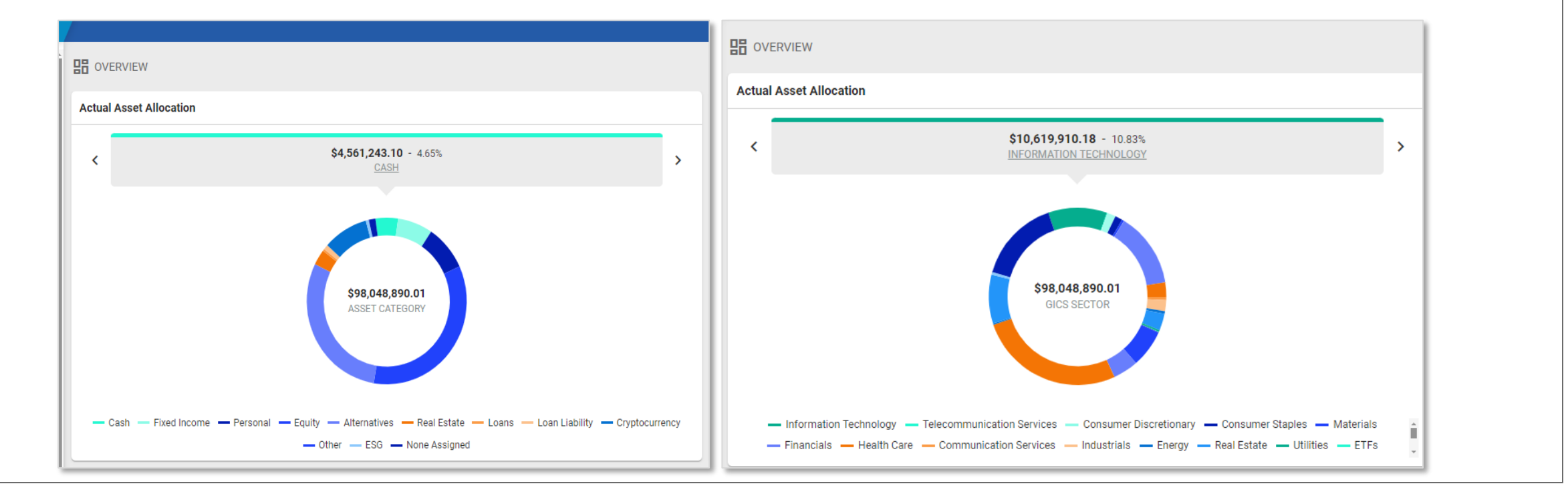

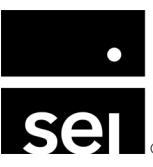

#### **Configuration: Security Grouping.**

Using the **Gear icon** in the top right corner, end-users can:

- Choose from the **pre-defined groupings** on-demand to slice and dice their data in real-time
- **Presets** allow Enterprise Admins to pre-configure filters across Accounts, Security Groupings, Portfolios, and Profiles
  - Archway Client Portal end-users can also create and edit existing presets from within the portal using the **Pencil** and **Plus icons**

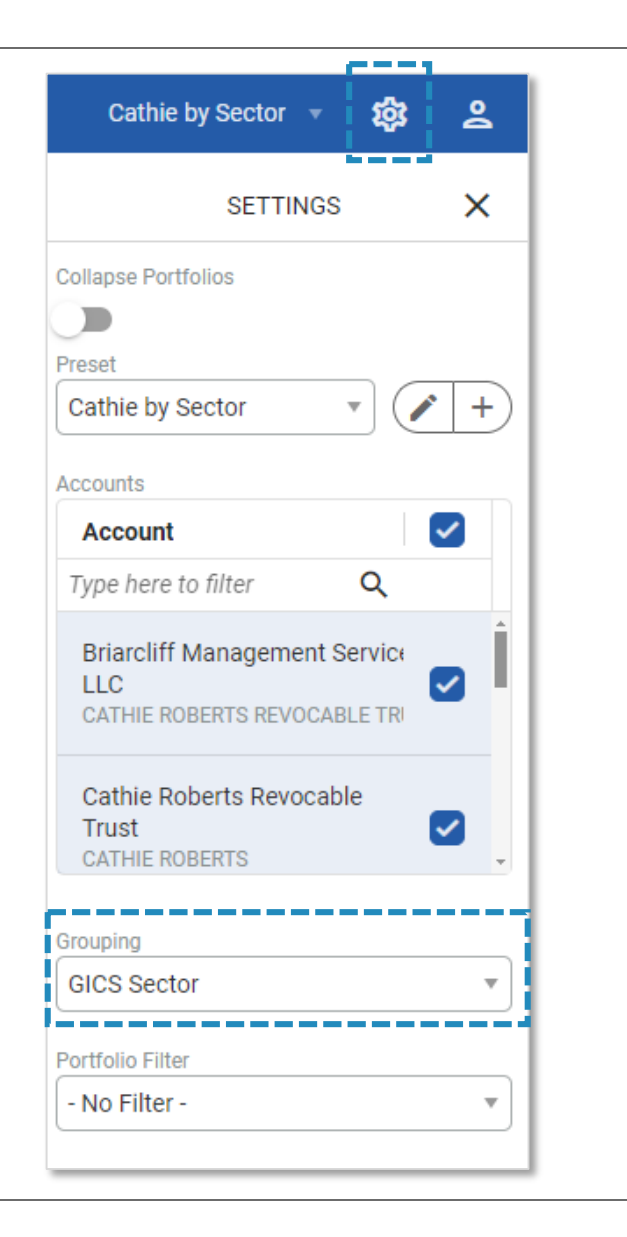

#### **Configuration: Security Grouping.**

Using the **Gear icon** in the top right corner, end-users can:

- Choose from the **pre-defined groupings** on-demand to slice and dice their data in real-time
- **Presets** allow Enterprise Admins to pre-configure filters across Accounts, Security Groupings, Portfolios, and Profiles
  - Archway Client Portal end-users can also create and edit existing presets from within the portal using the **Pencil** and **Plus icons**

|                        | <u></u>  |              |   |
|------------------------|----------|--------------|---|
| Cathie by Sector 🔻     | 鐐        | 2            |   |
| SETTINGS               | 3        | ×            |   |
| Collapse Portfolios    |          |              |   |
|                        |          |              |   |
| Preset                 |          |              |   |
| Cathie by Sector       | <u> </u> | ۴ +          | ) |
| Accounts               |          |              |   |
| Account                |          | $\checkmark$ |   |
| Type here to filter    | Q        |              |   |
| Briarcliff Management  | Service  |              | î |
| LLC                    |          |              |   |
| CATHIE ROBERTS REVOCA  | BLE TRI  |              |   |
| Cathie Roberts Revocal | ole      |              |   |
| Trust                  |          | $\checkmark$ |   |
| CATHIE ROBERTS         |          |              | Ŧ |
| Grouping               |          |              |   |
| GICS Sector            |          |              | • |
| Portfolio Filter       |          |              |   |
| - No Filter -          |          | ,            |   |
|                        |          |              |   |
|                        |          |              | _ |

#### **Configuration: Views.**

- Unique configurations of data views and dashboards can be customized for each individual end-user based on need, function, and preference
- Specific functionality and display options can be adjusted for each view.
- Available views include:
  - Dashboard overview
  - Holdings
  - Private equity
  - Allocation and allocation
     history
- Performance
- Balances and transactions
- Bills and Approvals
  - Documents

| Edit Client Portal Configurat | on - Views                                                  | ×    |
|-------------------------------|-------------------------------------------------------------|------|
| System                        | System Options                                              | Î    |
| Overview                      | Settings                                                    |      |
| Holdings                      | Display Settings menu                                       |      |
| Private Equity beta           | <ul> <li>I</li> <li>I</li> </ul>                            |      |
| Allocation                    | Allow changes to Settings menu                              |      |
| Account Value                 | ✓ Presets                                                   |      |
| Allocation History            | Display Presets dropdown                                    |      |
| Performance Summary           |                                                             |      |
| Performance Comparison        | Allow managing or Presets                                   |      |
| Balances                      | Portfolio Filtering                                         |      |
| Transactions                  | ✓ Allow Additional Filtering                                |      |
| My Approvals                  |                                                             |      |
| Bills                         | Collapse Portfolios                                         |      |
| Pre - Approvals               | Display "Collapse Portfolios" toggle                        |      |
| Documents                     | <ul> <li>Select "Collapse Portfolios" by default</li> </ul> | -    |
|                               |                                                             | Save |
|                               |                                                             |      |

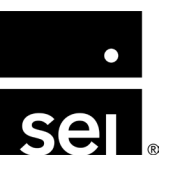

#### **Configuration:** Views – Overview.

| B OVERVIEW                                                                                                    |                                     |                                                                                                    |                                                | Date: 05/31/2024                                                                                                    |
|----------------------------------------------------------------------------------------------------|-------------------------------------|----------------------------------------------------------------------------------------------------|------------------------------------------------|----------------------------------------------------------------------------------------------------|
| Actual Asset Allocation                                                                                                    |                                     | Top 25 Positions                                                                                                    |                                                |                                                                                                    |
| \$2,874,896.52 - 2.01%<br>CASH                                                                                                    | >                                   | PEARL STREET INVESTMENTS, LP - CATHIE ROBERTS                                                                                                    | QUANTITY                                       | \$41,459,607.17<br>MARKET VALUE                                                                                                    |
|                                                                                                    |                                     | THE 2009 PEARL FAMILY PARTNERSHIP - CATHIE ROBERTS                                                                                                    | QUANTITY                                       | \$16,949,448.25<br>MARKET VALUE                                                                                                    |
|                                                                                                    |                                     | GOLDEN GATE INVESTMENTS - CATHIE ROBERTS                                                                                                    | QUANTITY                                       | \$16,079,302.04<br>MARKET VALUE                                                                                                    |
| \$142,905,749.31<br>ASSET CATEGORY                                                                                                    |                                     | LAVENDER LEMUR<br>LAVENDER LEMUR, L.P.                                                                                                    | 2.00<br>QUANTITY                               | \$11,000,000.00<br>MARKET VALUE                                                                                                    |
|                                                                                                    | WHITE WOLF<br>WHITE WOLF INVESTMENT | 5.00<br>QUANTITY                                                                                                    | \$10,600,000.00<br>MARKET VALUE                |                                                                                                    |
| Cash — Fixed Income — Personal — Equity — Alternatives — Real Estate — Loans — Loan     Nested Investments — Other — ESG — None Assigned | Liability — Cryptocurrency          | ART/WAR/1<br>TRIPLE ELVIS                                                                                                    | 1.00<br>QUANTITY                               | \$6,500,000.00<br>MARKET VALUE                                                                                                    |
|                                                                                                    |                                     |                                                                                                    |                                                | *<br>                                                                                                    |
| Cash Summary                                                                                                    | 1 year period                       | Private Equity Cash Flow                                                                                                    |                                                |                                                                                                    |
| BEGINNING CASH BALANCE<br>DESCRIPTION                                                                                                    | \$12,209,875.21<br>VALUE            | 2M                                                                                                    |                                                |                                                                                                    |
| CONTRIBUTIONS<br>DESCRIPTION                                                                                                    | \$2,360,069.25<br>VALUE             | (2M)-<br>(4M)-                                                                                                    |                                                |                                                                                                    |
| OTHER<br>DESCRIPTION                                                                                                    | (\$837,333.00)<br>VALUE             | (6M)-<br>(8M)_                                                                                                    |                                                |                                                                                                    |
|                                                                                                    | Actual Asset Allocation             | Actual Asset Allocation         Image: Constraint of the set of the set of | Actual Asset Allocation       Top 25 Positions | EDID OVERVIEW         Actual Aset Allocation       For 2 Positions         Contract Status       PARIL STREET INVESTMENTS, LP - CATHE ROBERTS       QUANTITY         LASEI       Status       THE 2009 PEARL FAMILY PARTNERSHP. CATHE ROBERTS       QUANTITY         Status       Status       Contract Envirestments, LP - CATHE ROBERTS       QUANTITY         LASEI       Status       Contract Envirestments, LP - CATHE ROBERTS       QUANTITY         Contract Envirestments       Contract Envirestments - CATHE ROBERTS       QUANTITY         MITTE WOLF ENVIRESTMENTS       Contract Envirestments       Contract Envirestments |

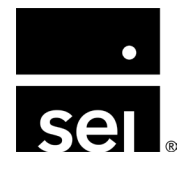

#### **Configuration: Views – Documents.**

| 😑 🛛 🖹 Briarcliff Capital II |                                                                 |            |                                                                     | Docu                                         |
|-----------------------------|-----------------------------------------------------------------|------------|---------------------------------------------------------------------|----------------------------------------------|
|                             |                                                                 |            |                                                                     | Current Filters: Date: 01/01/1900 - 12/30/20 |
| E MESSAGES                  | ✓ Name                                                          | Date ↓     | Association                                                         | Category                                     |
|                             | Zippy Todd                                                      | 01/31/2019 | Cathie Roberts                                                      | Equine                                       |
| DIRECTORY                   | ▼ Investor Statements                                           |            |                                                                     |                                              |
|                             | 푸 🔊 April 22 Statement                                          | 04/10/2022 | Cathie Roberts                                                      | Investor Statements                          |
|                             | ▼ Offering Document                                             |            |                                                                     |                                              |
|                             | 푸 🖻 Commitment to White Wolf                                    | 05/01/2024 | White Wolf Investment - Private Equity activity for Cathie Roberts  | Offering Document                            |
|                             | 푸 🖻 Org Chart                                                   | 06/28/2022 | Cathie Roberts                                                      | Offering Document                            |
|                             | ▼ Private Equity - Legal                                        |            |                                                                     |                                              |
|                             | 🔎 Indigo Lemur, Call #1                                         | 01/01/2018 | Lavender Lemur, L.P Private Equity activity for Golden Gate Investm | Private Equity - Legal                       |
|                             | 🔊 Indigo Lemur, Call #2                                         | 01/01/2018 | Lavender Lemur, L.P Private Equity activity for Golden Gate Investm | Private Equity - Legal                       |
|                             | 🔊 Indigo Lemur, Call #3                                         | 01/01/2018 | Lavender Lemur, L.P Private Equity activity for Golden Gate Investm | Private Equity - Legal                       |
|                             | 🔎 Indigo Lemur, Call #4                                         | 01/01/2018 | Lavender Lemur, L.P Private Equity activity for Golden Gate Investm | Private Equity - Legal                       |
|                             | 🔊 Commitment Indigo Lemur April 7                               | 01/01/2018 | Lavender Lemur, L.P Private Equity activity for Golden Gate Investm | Private Equity - Legal                       |
|                             | ▼ Real Estate                                                   |            |                                                                     |                                              |
|                             | 900 Miami                                                       | 01/31/2019 | Cathie Roberts                                                      | Real Estate                                  |
|                             | 2700 Highland                                                   | 01/31/2019 | Cathie Roberts                                                      | Real Estate                                  |
|                             | 56 New York                                                     | 01/31/2019 | Cathie Roberts                                                      | Real Estate                                  |
|                             | 29 Aspen                                                        | 01/31/2019 | Cathie Roberts                                                      | Real Estate                                  |
|                             | ▼ Report Batch                                                  |            |                                                                     |                                              |
|                             | Roberts Consolidated Report Pack Q4 2019                        | 01/31/2019 | Cathie Roberts                                                      | Report Batch                                 |
|                             | Client Report Package - Comprehensive and Invidual Review of 20 | 01/01/2018 | Cathie Roberts                                                      | Report Batch                                 |
|                             | BC II - First Quarter 2018 Report Package                       | 01/01/2018 | Cathie Roberts                                                      | Report Batch                                 |

### Creating a better reporting experience for your family members. Additional resources.

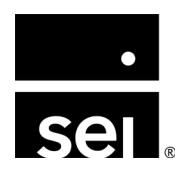

#### Additional resources: Highlighted enhancements.

#### Private equity analysis tools

- New Private Equity view displaying: Commitments, Unfunded Amounts, Calls, Distributions, Market Value, and MOIC
  - New view also includes: Aggregate Cash Flow and Unfunded Commitment charts
- Features security-level drill-through into additional details and activity for the investment
- New dashboard inserts displaying:
  - PE Cash Flow: Cash inflows (distributions) and outflows (calls) over a period of time
  - Unfunded Commitments: Unfunded Commitments for all PE securities over a period of time

#### • Bills and approval tools

- Carve out of My Approvals streamlining access to Bill Approvals that require attention
- Enhanced Bills screen and introduction of improved Status column to provide better expense analysis and data filtering
- New flow diagram for My Approvals and Bills screens providing transparency into the bill lifecycle and stage within workflow

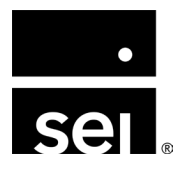

#### **Additional resources: Documentation.**

Client Portal Overview Documentation <u>https://archway-technology-partners.helpdocsonline.com/getting-started-with-portal</u>

Using Client Portal <u>https://archway-technology-partners.helpdocsonline.com/snapshot-views</u>

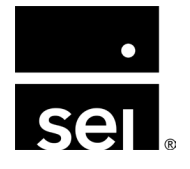

#### Additional resources: Immersion session materials.

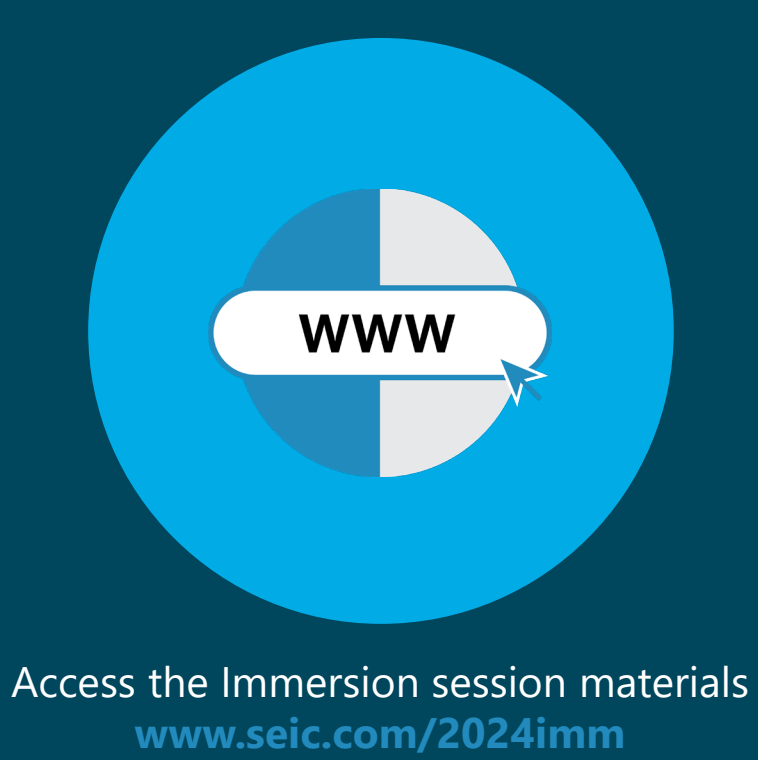

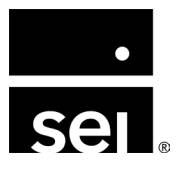

#### Additional resources: How to stay in touch.

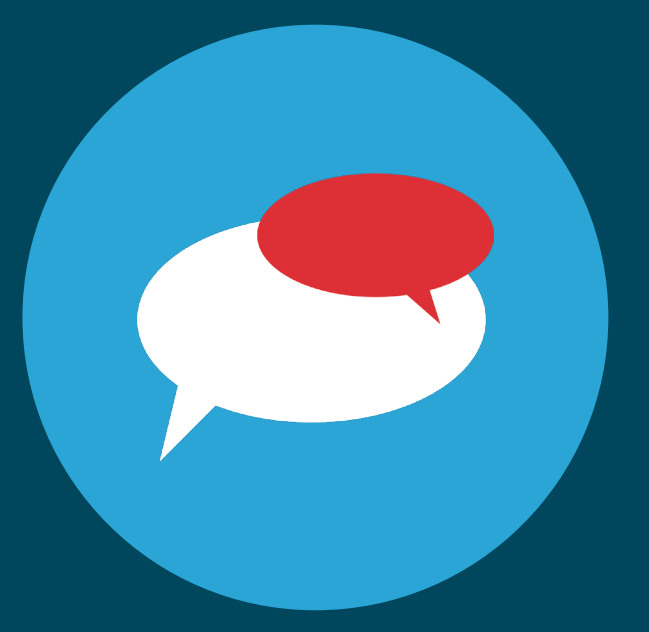

Connect with your Client Service team in Nashville

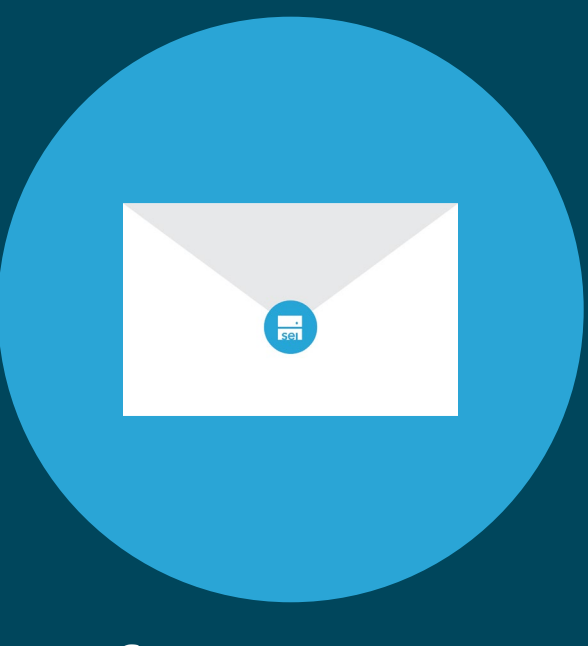

Contact support at awsupport@seic.com

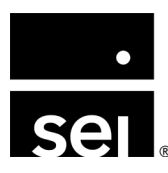

# ARCHWAY PLATFORM Questions.

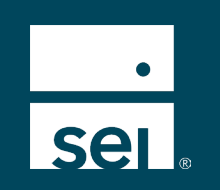

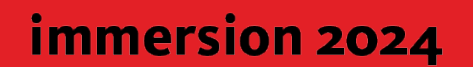

#### Where to next.

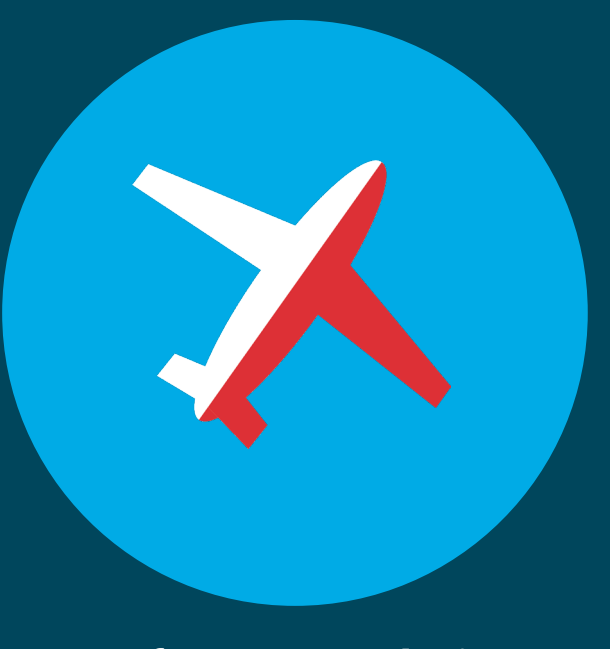

**Conference conclusion** @ 11:45am

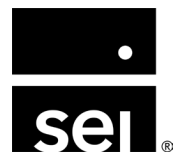